## Inhaltsverzeichnis

| 1. | Datei:T54W Registrierung Konto.png | 2 |
|----|------------------------------------|---|
| 2. | Benutzer:OE9LTX                    | 4 |
| 3. | VoIP - HAMSIP/YEALINK              | 5 |

## Datei:T54W Registrierung Konto.png

- Datei
- Dateiversionen
- Dateiverwendung

| Yealink   T54W      |                                 |                                |           |
|---------------------|---------------------------------|--------------------------------|-----------|
| 1 Status 🗸          |                                 |                                |           |
| 👤 Konto 🔷           | Konto                           | Konto 1 (Fabian Franz via OE 🔻 | 0         |
|                     | Registrierungsstatus            | Angemeldet                     | 0         |
| Registrieren        | Leitung aktiv                   | An 💽                           | 0         |
| Basis               | Label                           | Fabian Franz via OE2           | ?         |
| Codec               | Anzeigename                     | Fabian Franz                   | 0         |
| Erweitert           |                                 |                                |           |
| 🚱 Netzwerk 🗸 🗸      | Registrierungsname              | 633290538192                   | 7         |
|                     | Benutzername                    | 633290538192                   | <b>?</b>  |
|                     | Passwort                        | ••••••                         | 0         |
| Leist. Merkm. 🗸 🗸   | SIP-Server 1                    |                                |           |
| 🔅 Einstellungen 🗸 🗸 |                                 |                                |           |
| 💶 Verzeichn. 🗸      | Server-Host                     | 44.143.40.20                   | Port 5060 |
| 🔽 Sicherheit 🗸 🗸    | Transport                       | UDP 🔻                          | 0         |
| Genemen             | Server läuft ab                 | 3600                           | 0         |
|                     | Anzahl der Serverwiederholungen | 3                              | 0         |
|                     | SIP-Server 2                    |                                |           |
|                     |                                 |                                |           |
|                     | Server-Host                     |                                | Port 5060 |
|                     | Transport                       | UDP 💌                          | ?         |
|                     | Server läuft ab                 | 3600                           | 0         |
|                     | Anzahl der Serverwiederholungen | 3                              | 0         |
|                     |                                 | Bestätigen Abbrechen           |           |

Größe dieser Vorschau: 607  $\times$  599 Pixel. Weitere Auflösungen: 243  $\times$  240 Pixel | 1.073  $\times$  1.059 Pixel.

Originaldatei (1.073 × 1.059 Pixel, Dateigröße: 86 KB, MIME-Typ: image/png)

#### Dateiversionen

Klicken Sie auf einen Zeitpunkt, um diese Version zu laden.

# BlueSpíce 4

|         | Version vom         | Vorschaubild                                                                                                    | Maße                     | Benutzer           | Kommentar |
|---------|---------------------|----------------------------------------------------------------------------------------------------|--------------------------|--------------------|-----------|
| aktuell | 20:35, 9. Jan. 2024 | Unitary of the second of the second | 1.073 ×<br>1.059 (86 КВ) | OE9LTX (Diskussion | Beiträge) |

\_\_\_\_\_

Sie können diese Datei nicht überschreiben.

### Dateiverwendung

Die folgende Seite verwendet diese Datei:

• VoIP - HAMSIP/YEALINK

## Fabian Franz BSc., OE9LTX

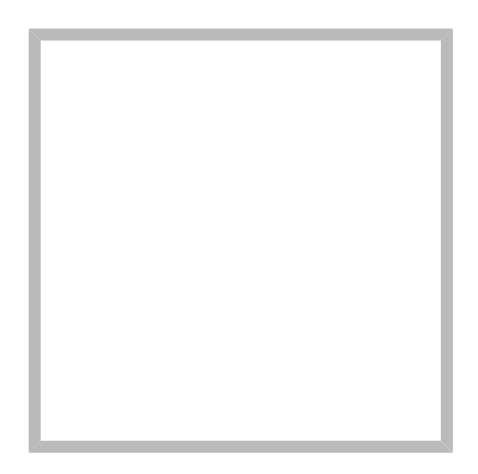

Name

Fabian Franz BSc., OE9LTX

#### Fabian Franz BSc., OE9LTX

Name Fabian Franz BSc., OE9LTX

VoIP - HAMSIP/YEALINK Opus VoIP Codec Uebersicht

**Diskussion:ICOM ID-31E** 

## **VoIP - HAMSIP/YEALINK**

### Inhaltsverzeichnis

| 1 | Konto                              | 6 |
|---|------------------------------------|---|
| 2 | Scope                              | 6 |
| 3 | Zugangsdaten zum Netzwerk bekommen | 6 |
| 4 | Konto Konfigurieren                | 6 |
| 5 | Datum und Zeit                     | 7 |
| 6 | Telefonbuch                        | 7 |
| 7 | Zugang absichern                   | 8 |

# BlueSpíce4

### Konto

### Scope

Diese Konfiguration bezieht sich auf ein Yealink T54W. Andere Telefone können abweichen.

### Zugangsdaten zum Netzwerk bekommen

SIP Nummer "bestellen":

http://www.hamweb.at/index.php

### Konto Konfigurieren

Konto -> Registrieren

Leitung Aktiv: An

Anzeigename: Vorname + Nachname + ggf. Rufzeichen

Registrierungsname: deine HAMSIP Nummer (ohne 00) - zum Beispiel: 633290538192

Benutzername: deine HAMSIP Nummer (ohne 00)

Passwort: dein HAMSIP-Passwort, das du per mail bekommmen hast.

SIP Server: Der näheste hier gelistete Server: http://www.hamweb.at/voip.php und der Port ist 5060

Transport: UDP

Speichern

Konto -> Codec

OPUS hinzufügen

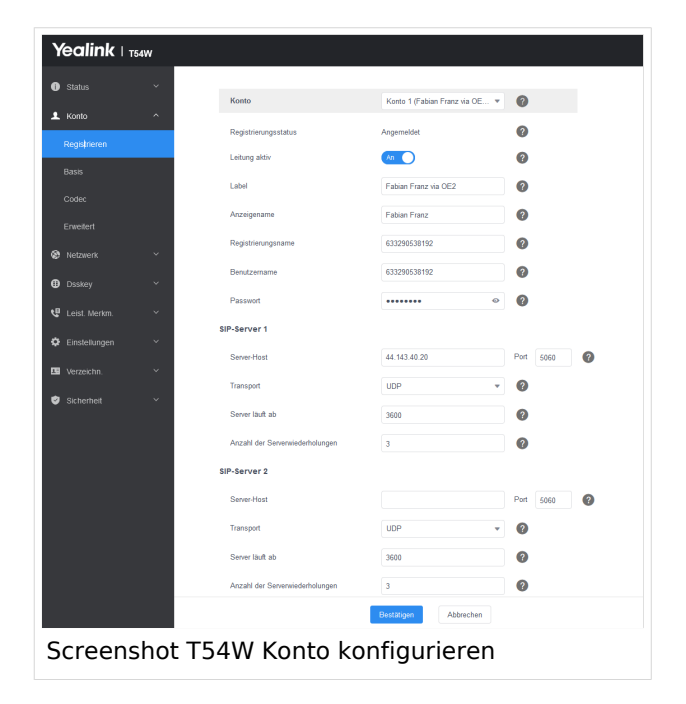

| Yealink I T             | '54W |                              |  |                                |   |
|-------------------------|------|------------------------------|--|--------------------------------|---|
| Status                  | ~    | Konto                        |  | Konto 1 (Fabian Franz via OE 🔻 | 0 |
| L Konto                 | ^    | Audio-Codec 🕜                |  |                                |   |
| Registrieren            |      |                              |  |                                |   |
| Basis                   |      | Deaktiviert 9                |  | Aktiviert 5                    |   |
| Codec                   |      | G723(53kbps)<br>G723(63kbps) |  | Opus<br>G722                   |   |
| Erweitert               |      | iLBC(15.2kbps)               |  | PCMU<br>PCMA                   |   |
| Netzwerk                | ~    | G726(24kbps)                 |  | G729                           |   |
| Dsskey                  | ~    | G726(32kbps)<br>G726(40kbps) |  |                                |   |
| 😃 Leist. Merkm.         | ~    | il RC/13 33kbrs)             |  |                                | ] |
| Einstellungen           | ~    | Opus-Abtastrate              |  | Opus-WB (16KHz) *              | 0 |
| Codecs: Opus hinzufügen |      |                              |  |                                |   |

### **Datum und Zeit**

Zeitzone: Austria

Einstellungen -> Datum und Zeit

Zeitformat: 24 Stunden Format

Datumsformat TT MMM JJJJ

| ealink ⊨ 1541     | w    |                                      |                                |                       |
|-------------------|------|--------------------------------------|--------------------------------|-----------------------|
|                   | ~    | Zeit & Datum                         |                                |                       |
|                   | *    | DHCP-Zeit                            | Aus                            | 0                     |
|                   | *    | Manuelle Zeiteinstellung             | Aus                            | 0                     |
|                   | *    | NTP nach DHCP-Priorität              | Hoch                           | 0                     |
|                   | ~    | Primärer Server                      | cn.pool.ntp.org                | 0                     |
| Einstellungen     | ^    | Sekundärer Server                    | pool.ntp.org                   | 0                     |
| Prälerenz         |      | Aktualisierungsintervall (15~86400s) | 1000                           | 0                     |
| Zeit & Datum      |      | Zeitzone                             | +1 Albania, Austria, Belgiu •  | 0                     |
|                   |      | Sommerzeit                           | 🔿 Deaktiviert 🔿 Aktiviert 🛞 Au | omatisch 🕜            |
|                   |      | Standort                             | Austria(Vierna) *              | 0                     |
|                   |      | Fest                                 | 💿 Sommerzeit nach Datum 🛞 So   | mmerzeit nach Woche 👩 |
|                   |      | Startdatum                           | Marz • Vierter i •             | Sonntag 🔻 2 : 0       |
|                   |      | Enddatum                             | Oktober 💌 Letzter i 💌          | Sonntag 🔻 3 : 0       |
| sprache           |      | Versatz (Minuten)                    | 60                             | 0                     |
| rungein           |      | Zeitformat                           | 24 Std. Format 💌               | 0                     |
| Soffwar, Ancephan |      | Datumformat                          | TT MMM JUU                     | 0                     |
|                   |      | L                                    |                                |                       |
|                   |      |                                      |                                |                       |
|                   |      |                                      | Bestätigen Abbrechen           |                       |
| croop             | chat | TE ANN Konfi                         | auration d                     | or Ubrzoit            |
| creen             | SHOL | 134W KONII                           | guration d                     | er unizeit            |

### Telefonbuch

Verzeichnis -> Externes Telefonbuch

Remote URL: Auf die URL http://www.hamweb.at/voip.php gehen und dort die aktuelle YEALINK URL heraus kopieren

Anzeigename: Hamnet HamWeb Telefonbuch

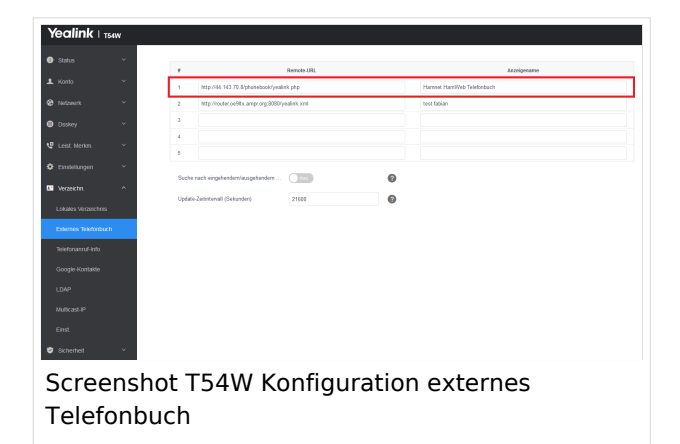

### Zugang absichern

Sicherheit -> Passwort

Hier dein Telefonpasswort ändern.